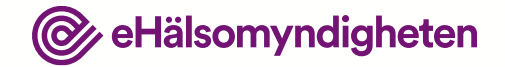

# Patientfall 1

Visualisering

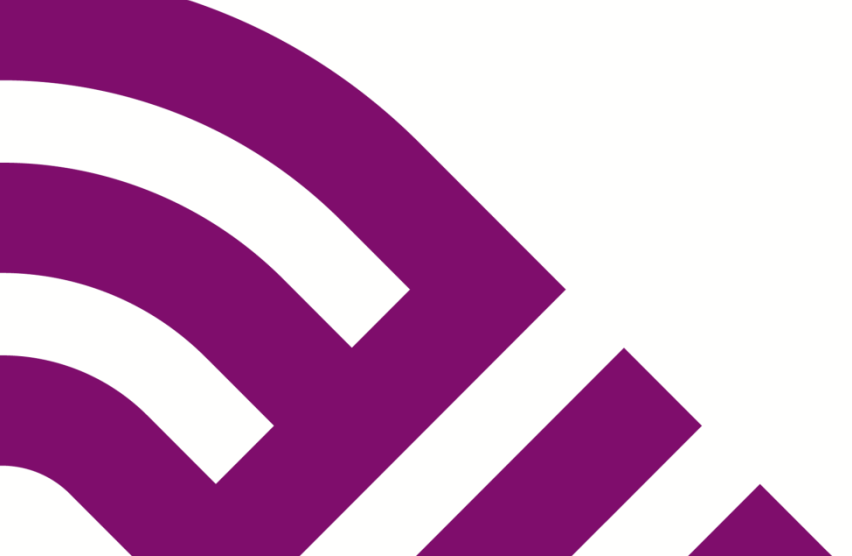

2020-09-10

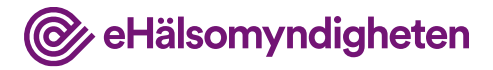

### Syftet med patientfallen

Syftet med patientfallen är att ge en förståelse för hur Nationella läkemedelslistan fungerar. Tanken är att koppla beskrivningen av patientfallet till konceptuella gränssnitt, tillämpningsanvisningar och krav på de system som ska ansluta till Nationella läkemedelslistan.

#### Vad visar bilderna?

Användargränssnitten i bilderna är avskalade och liknar inte de vård- och apotekssystem som finns idag. Detta är ett medvetet val eftersom dessa system är väldigt komplexa och ser olika ut.

Bilderna beskriver *inte* krav på hur användargränssnitten ska utformas utan syftet med bilderna är att öka förståelsen för Nationella läkemedelslistan och vara underlag för dialog.

#### Förutsättningar

Patientfallen är beskrivna utifrån att det är möjligt att registrera samtycken från en patient för en längre period och som kan gälla enskild hälso-och sjukvårdspersonal eller en vårdenhet. De utgår också från att man som förskrivare alltid har åtkomst till sina egna förskrivningar eller de som förskrivits på vårdenheten i Nationella läkemedelslistan, utan krav på samtycker och med tillgång till eventuellt spärrade uppgifter.

Detta är två prioriterade funktioner som inte finns med 1 maj 2021, men planering pågår för att få med dem så snart som möjligt efter denna release.

## Christer, 75 år

Christer har högt blodtryck och behandlas med Ramipril 1,5 tablett en gång dagligen (på vårdcentralen).

En dag i november får Christer plötsligt ont i bröstet och åker till akuten.

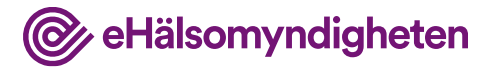

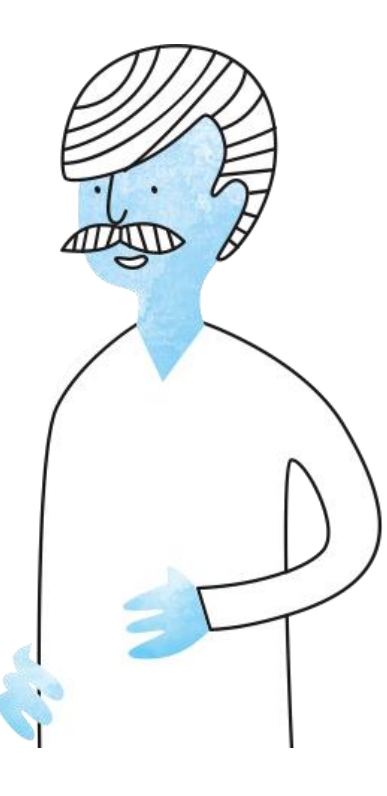

Utkast

## 1. Christer kommer till akuten

Sjukhuset har ett annat journalsystem än den vårdcentral Christer hör till.

Christer samtycker till att läkaren får tillgång till hans läkemedelslista i Nationella Läkemedelslistan (NLL). Han har inte spärrat någon information i NLL.

#### Tillämpningsanvisningar

- Hämta patientinformation vård
- Hämta samtycken
- Hämta patients förskrivningar vård

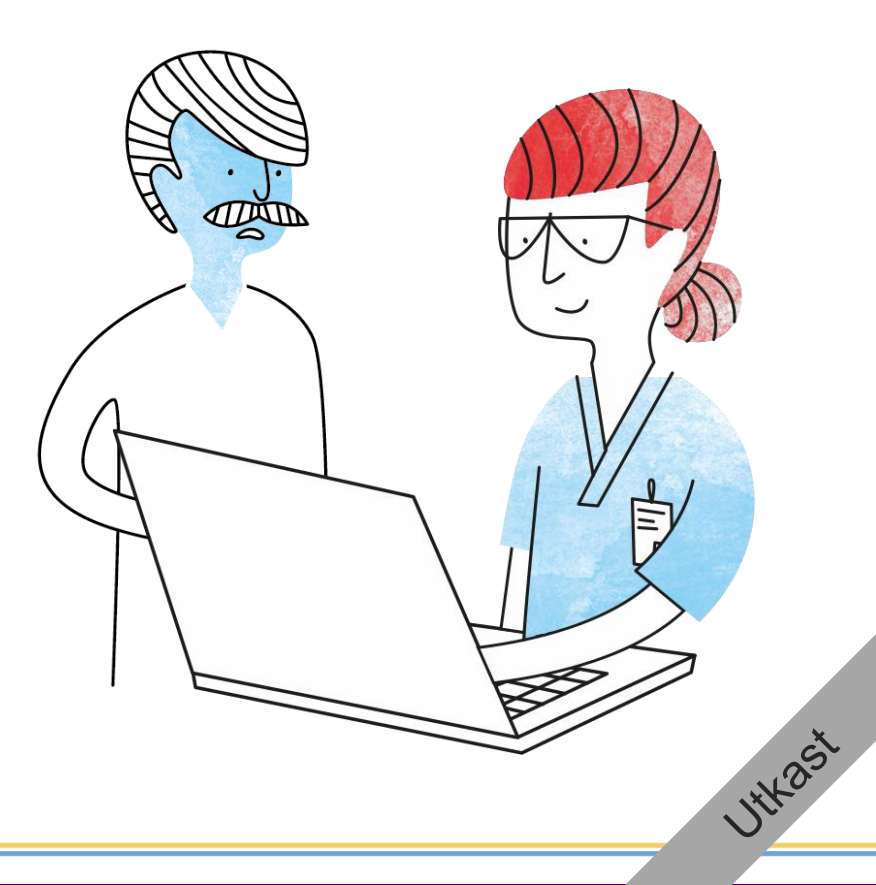

@ eHälsomyndigheten

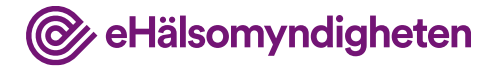

#### Jämför

Läkaren jämför informationen i NLL med den lokala läkemedelsmodulen i journalsystemet. Journalsystemet flaggar upp att det finns skillnader mellan NLL och informationen i journalen.

Läkaren ser att Christer har Ramipril 5 mg 1,5 tablett x1 förskrivet. I läkemedelsmodulen finns inga ordinerade läkemedel.

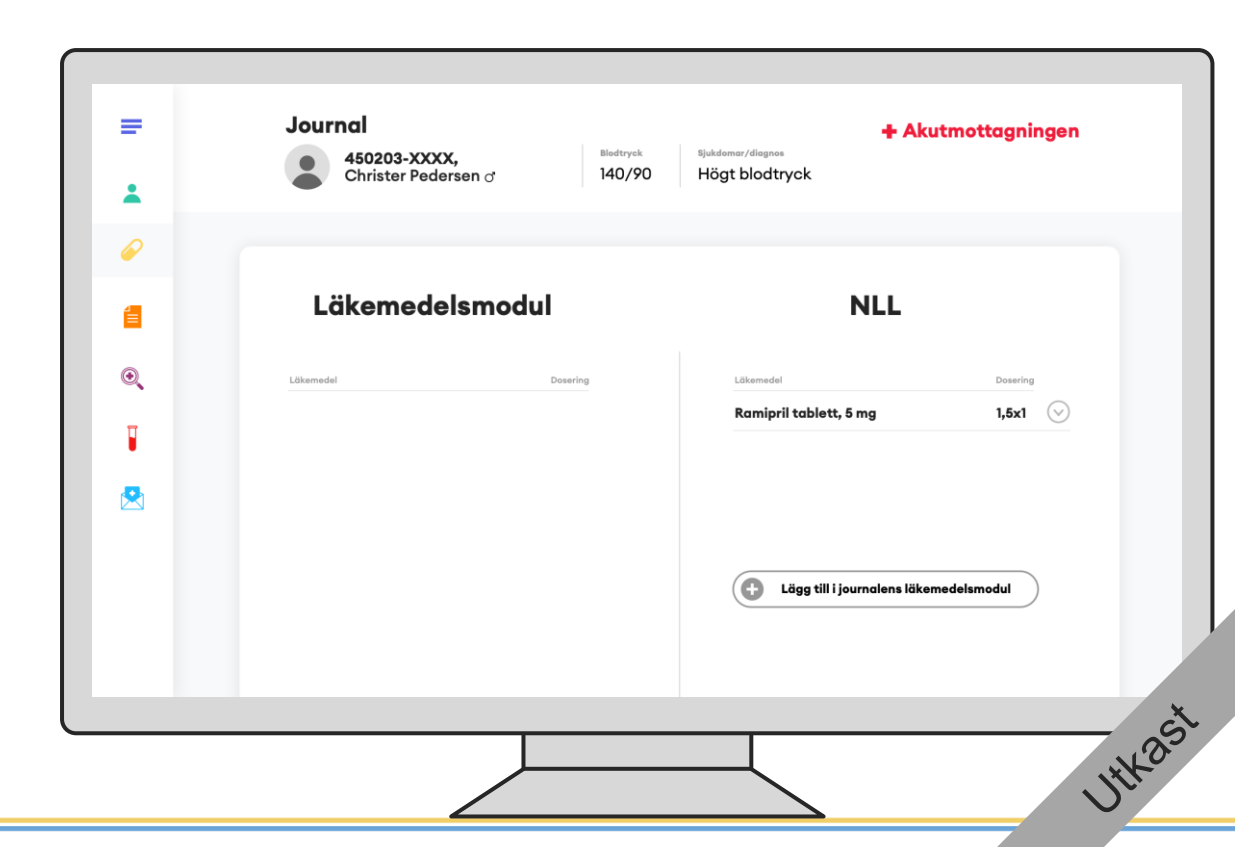

STEG 2 - Översikt

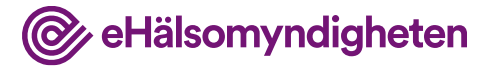

# 2. Christer får akut omhändertagande

På sjukhuset konstateras det att han har en hjärtinfarkt och får akut omhändertagande.

Under det akuta omhändertagandet behandlas Christer enligt rådande vårdprogram för akuta hjärtsjukdomar, men detta beskrivs inte närmare här.

I detta steg involveras vanligtvis inte nationella läkemedelslistan men behov av att titta i NLL kan finnas.

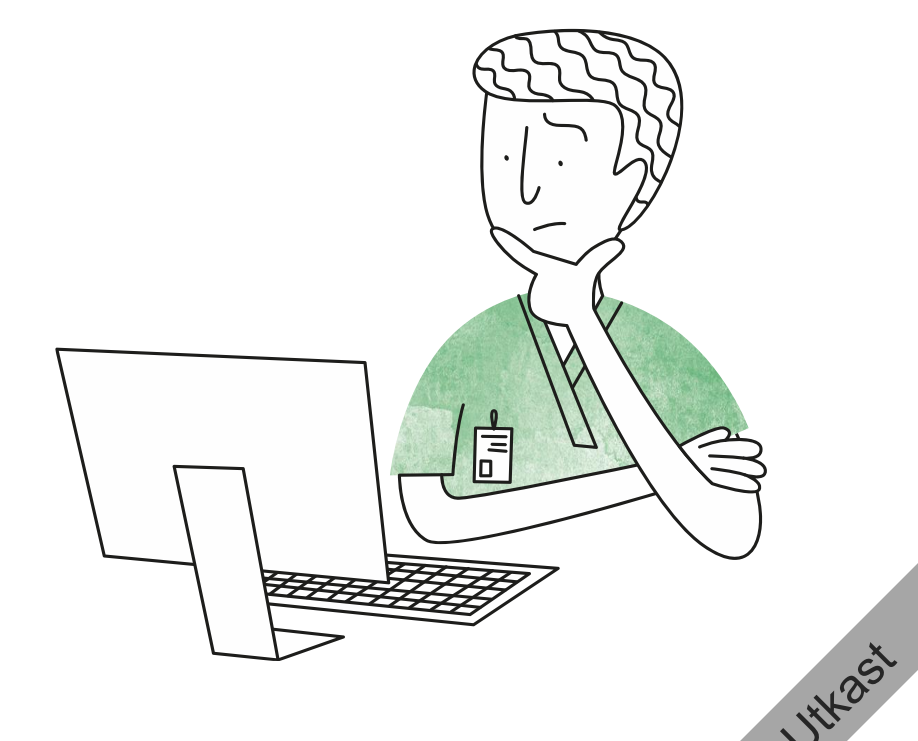

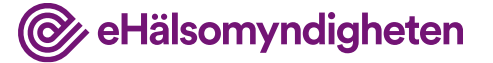

1thast

### 3. Christer blir inskriven

Christer blir inskriven för behandling på sjukhuset.

#### Tillämpningsanvisningar

- Hämta patientinformation vård
- Hämta samtycken
- Hämta patients förskrivningar vård

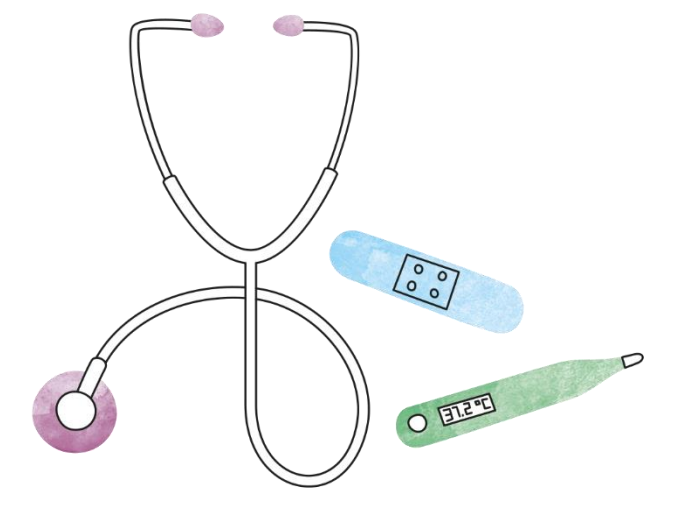

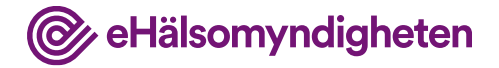

#### **NLL Hämtas**

När Christer blir inskriven görs en mer grundläggande kartläggning av hans läkemedelsanvändning. Läkaren frågar om personalen på vårdenheten får tillgång till NLL och med Christers medgivande registreras detta samtycke.

Läkaren hämtar NLL för att få information om vilka förskrivningar Christer har.

| * | Christer |                           | nog blodd yck |         |
|---|----------|---------------------------|---------------|---------|
| 1 |          | Läkemede                  | lsmodul       |         |
| Q |          | Läkemedel Akutläkemedel A | Dosering      | $\odot$ |
| σ |          | Akutläkemedel B           | 1x1           | $\odot$ |
| • |          | Akutläkemedel C           | 1x1           | $\odot$ |
|   |          | Hämta                     | NLL           |         |
|   |          |                           |               |         |

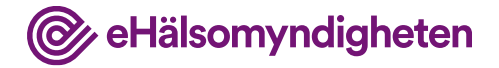

#### Jämför

Läkaren jämför informationen i NLL med den lokala listan i journalsystemet.

I läkemedelsmodulen finns de läkemedel som tidigare ordinerades på akuten.

| 450203-XXXX,<br>Christer Pedersen | of Nodryck | sjukdemar/dlagnos<br>Högt blodtryck |                 |
|-----------------------------------|------------|-------------------------------------|-----------------|
| Läkemede                          | smodul     | NLI                                 |                 |
| Läkemedel                         | Dosering   | Läkemedel                           | Dosering        |
|                                   |            | Ramipril tablett, 5 mg              | 1,5x1 📀         |
| Akutläkemedel A                   | 1x1 🛇      |                                     |                 |
| Akutläkemedel B                   | 1x1 🛇      |                                     |                 |
| Akutläkemedel C                   | 1x1 🛇      |                                     |                 |
|                                   |            | Lägg till i journalens              | läkemedelsmodul |
|                                   |            | •                                   |                 |
|                                   |            |                                     |                 |
|                                   |            |                                     |                 |
|                                   |            |                                     |                 |

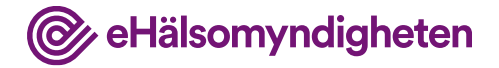

#### Journalför

Läkaren bedömer att Ramipril ska journalföras för att kunna administreras under vårdtillfället.

Informationen från Ramiprilförskrivningen i NLL journalförs.

| _               |          |                              |              |
|-----------------|----------|------------------------------|--------------|
| Läkemedelsmo    | dul      | NLL                          |              |
| Lökemedel       | Dosering | Lökemedel                    | Dosering     |
| Akutläkemedel A | 1x1 🛇    | X Ramipril tablett, 5 mg     | 1,5x1 📎      |
| Akutläkemedel B | 1x1 😔    |                              |              |
| Akutläkemedel C | 1x1 🕑    | -11                          |              |
|                 |          | 🕂 Lägg till i journalens läk | emedeismodul |
|                 |          |                              |              |
|                 |          |                              |              |

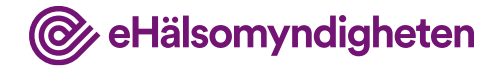

1××25t

### 4. Under vårdtillfället

I detta steg involveras vanligtvis inte nationella läkemedelslistan men behov av att titta i NLL kan finnas. De läkemedel som ordineras under vårdtillfället finns i journalsystemets läkemedelsmodul.

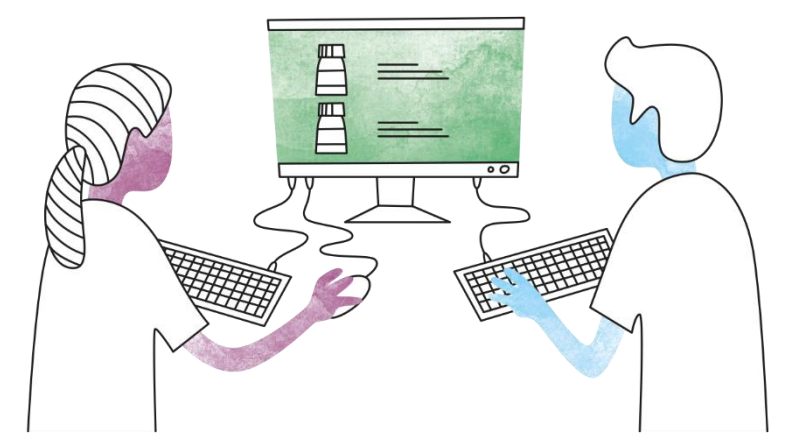

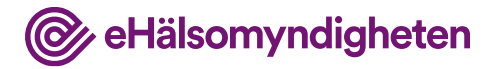

## 5. Inför hemgång

Det är dags för Christer att åka hem.

#### Tillämpningsanvisningar

- Hämta patientinformation vård
- Hämta samtycken
- Hämta patients förskrivningar vård
- Ändra och uppdatera förskrivning vård
- Skapa förskrivning vård
- Dosering och administreringssätt

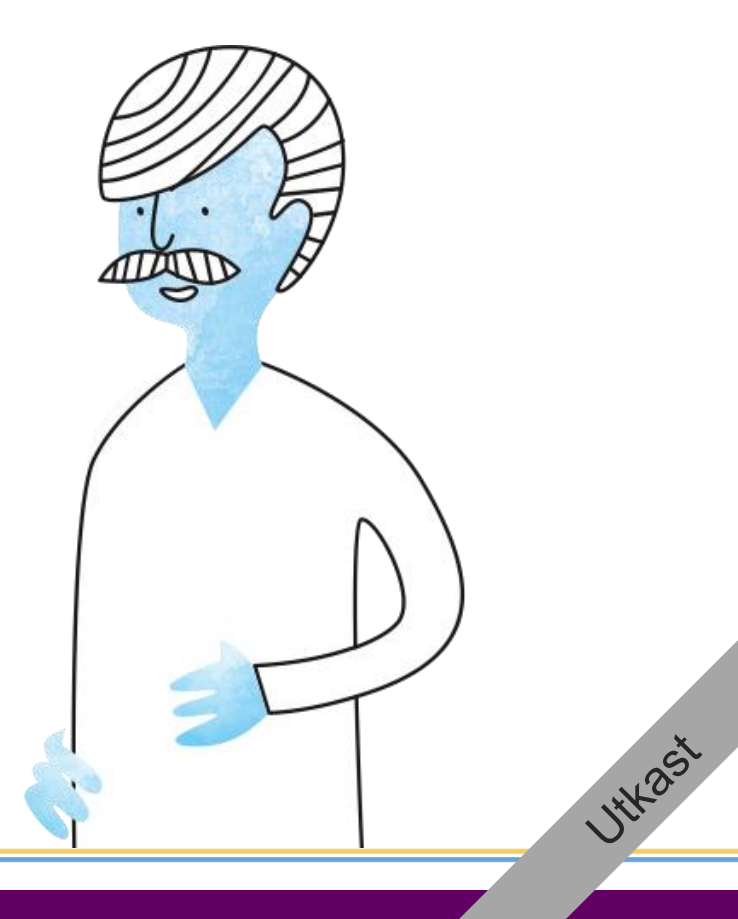

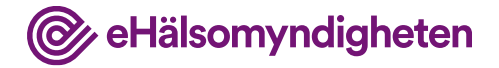

#### **NLL** hämtas

När läkaren tar ställning till fortsatt behandling hämtas aktuell version av NLL för att hen ska kunna se om något hänt under sjukhusvistelsen.

|            | 450203-XX<br>Christer Pec | kx,<br>lersen ♂ 140/90 Högt blodtr                                        | yck         |         |
|------------|---------------------------|---------------------------------------------------------------------------|-------------|---------|
| <i>ℯ</i> ∕ |                           | Läkemedelsmodu                                                            | ıl          |         |
| Q          |                           | Läkamedel<br>Ramipril tablett, 5 mg                                       | Dosering    | $\odot$ |
| 1          |                           | Acetylsalisylsyra tablett, 75 mg                                          | 1x1         | $\odot$ |
|            |                           | Tikagrelor tablett, 90 mg<br>Metoprolol depottablett, 50 mg               | 1x2         | $\odot$ |
|            |                           | Simvastatin tablett, 20 mg<br>Nitroglycerin sublingualspray, 0,4 mg / dos | 1x1<br>v.b. | $\odot$ |
|            |                           | Hämta NLL                                                                 | 2           | -       |

#### Jämför

Nationella läkemedelslistan

Christers lista i NLL är inte ändrad sedan senaste gången information från NLL journalfördes och id:n från NLL sparades i journalen.

|   | Journal                          | Blodtryck        | Sjukdomar/diagnos    | + Vår             | davdelning |
|---|----------------------------------|------------------|----------------------|-------------------|------------|
|   | Christer Pedersen of             | 140/90           | ) Högt blodtryck     |                   |            |
|   |                                  |                  |                      |                   |            |
|   | Läkemedelsm                      | odul             |                      | NLL               |            |
|   | Läkemedel                        | Dosering         | Läkemedel            |                   | Dosering   |
| C | Ramipril tablett, 5 mg           | 1,5x1 🕑          | 📀 Ramipril tal       | olett, 5 mg       | 1,5x1 📎    |
|   | Acetylsalicylsyra tabeltt, 75 mg | 1x1 😔            |                      |                   |            |
|   | Tikagrelor tablett, 90 mg        | 1x2 🕑            |                      |                   |            |
|   | Metoprolol depottabeltt, 50 mg   | 1x1 🕑            |                      |                   |            |
|   | Simvastatin tablett, 20 mg       | 1x1 😔            |                      |                   |            |
|   | Nitroglyceri- ' "                |                  |                      |                   |            |
|   | (!) Senaste ve                   | rsionen av NLL ä | r hämtad och inga än | dringar har skett |            |
|   | <b>O</b>                         |                  | _                    |                   |            |

@ eHälsomyndigheten

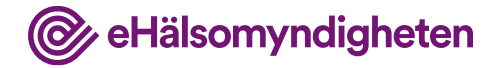

### Uppdaterar läkemedel

Läkaren bedömer att dosen för Ramipril behöver sänkas.

|   | 450203-XXXX,<br>Christer Pedersen of | Blodtryck<br>140/90 | sjukdemar/diagnos<br>Högt blodtryck | raavaeining |
|---|--------------------------------------|---------------------|-------------------------------------|-------------|
| 0 |                                      |                     |                                     |             |
|   | Läkemedelsmo                         | dul                 | NLL                                 |             |
| 0 | Läkemedel                            | Dosering            | Läkemedel                           | Dosering    |
|   | Ramipril tablett, 5 mg               | 1,5x1 🔿             | Ramipril tablett, 5 mg              | 1,5x1 🛇     |
|   |                                      | Ändra               |                                     |             |
| 3 | Acetylsalicylsyra tabeltt, 75 mg     |                     |                                     |             |
|   | Tikagrelor tablett, 90 mg            | 1x2 😔               |                                     |             |
|   | Metoprolol depottabeltt, 50 mg       | 1x1 😔               |                                     |             |
|   | Simvastatin tablett, 20 mg           | 1x1 😔               |                                     |             |
|   | Nitroglycerin sublingualspray, 0,4   | <b>v.b.</b> 📀       |                                     |             |
|   | · · · · · ·                          |                     |                                     |             |
|   | T                                    |                     |                                     |             |

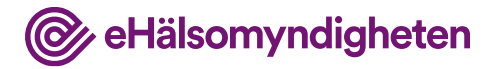

# Uppdaterar ordinationen

Läkaren ordinerar sänkt dos av Ramipril från 1,5x1 till 1x1.

Läkaren signerar ordinationen och går till förskrivningsvyn.

| =        | Journal + Vårdavdelning<br>450203-XXXX, Blødtryck Ijukdemar/diagnes<br>Christers Redesson et 140/200 Hört blødtryck |
|----------|----------------------------------------------------------------------------------------------------|
| *        |                                                                                                    |
| P        |                                                                                                    |
| <b>a</b> | Ändra ordination                                                                                                    |
| •        | Läkemedel Dosering     Ramipril tablett, 5 mg   1x1                                                                 |
| 1        |                                                                                                    |
| <b>R</b> |                                                                                                    |
|          | Avbryt Signera och hantera förskrivning                                                                             |
|          | 43                                                                                                    |
|          |                                                                                                    |
|          | č                                                                                                    |
|          |                                                                                                    |

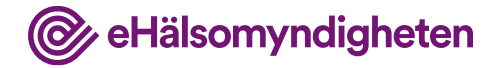

### Uppdaterar Förskrivning

Eftersom det är en sänkt dos bör den utskrivna mängden läkemedel räcka.

Journalsystemet föreslår då att befintlig förskrivning uppdateras då nuvarande förskrivning är giltig i ytterligare sex månader.

När läkaren signerar uppdateras förskrivningen i NLL.

| =                                                                                                    | Journal<br>450203-XXXX,<br>Christer Pedersen of Högt blodtryck<br>Högt blodtryck |
|----------------------------------------------------------------------------------------------------|----------------------------------------------------------------------------------|
| <ul> <li>Image: Construction</li> <li>Image: Construction</li> <li>Image: Construction&lt;</li></ul> | Hantera förskrivning                                                             |
| •                                                                                                    | Ramipril tablett, 5 mg • 1x1 📀                                                   |
|                                                                                                    | Ändringar<br>• Dosändring: 1,6x1 1x1                                             |
|                                                                                                    | Avbryt Signera och uppdatera NLL                                                 |
|                                                                                                    | Utho                                                                             |

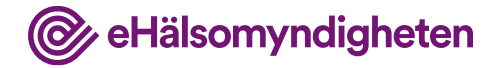

# NLL har uppdaterats

Den uppdaterade förskrivningen finns nu i NLL.

|   | 450203-XXXX,<br>Christer Pedersen of | Blodtryck<br>140/90 | sjukdemar/diagnos<br>Högt blodtryck | ardavdeining |
|---|--------------------------------------|---------------------|-------------------------------------|--------------|
|   | -                                    |                     |                                     |              |
| 2 |                                      |                     |                                     |              |
|   | Lakemedelsmo                         | dul                 | NLL                                 |              |
|   | Lökemedel                            | Dosering            | Läkemedel                           | Dosering     |
| 2 | Ramipril tablett, 5 mg               | 1x1 😔               | Ramipril tablett, 5 mg              | • 1x1 📀      |
| 1 | Acetylsalicylsyra tabeltt, 75 mg     | 1x1 😔               |                                     |              |
|   | Tikagrelor tablett, 90 mg            | 1x2 😔               |                                     |              |
| 2 | Metoprolol depottabeltt, 50 mg       | 1x1 😔               |                                     |              |
|   | Simvastatin tablett, 20 mg           | 1x1 🕑               |                                     |              |
|   | Nitroglycerin sublingualspray, 0,4   | v.b. 😔              |                                     |              |
|   | Skapa förskrivningar                 |                     |                                     |              |
|   |                                      |                     |                                     |              |

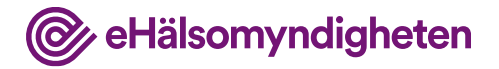

### Skapar nya förskrivningar

De nya läkemedlen som ordinerats finns inte i NLL.

Läkaren skapar nya förskrivningar utifrån ordinationerna som gjordes under vårdtillfället.

| 450203-XXXX,<br>Christer Pedersen of | Blodtryck<br>140/90 | sjukdomar/diagnos<br>Högt blodtryck |          |
|--------------------------------------|---------------------|-------------------------------------|----------|
|                                      |                     |                                     |          |
| Läkemedelsm                          | odul                | NLL                                 |          |
| Läkemedel                            | Dosering            | Läkemedel                           | Dosering |
| Ramipril tablett, 5 mg               | 1x1 😔               | Ramipril tablett, 5 mg              | 1x1 😔    |
| × Acetylsalicylsyra tabeltt, 75 mg   | 1x1 😔               |                                     |          |
| X Tikagrelor tablett, 90 mg          | 1x2 😔               |                                     |          |
| X Metoprolol depottablett, 50 mg     | 1x1 😔               |                                     |          |
| X Simvastatin tablett 20 mg          | 1x1 🕑               |                                     |          |
| X Nitroglycerin sublingualspray, 0,4 | v.b. 📀              |                                     |          |
| Skapa förskrivninga                  | • N                 |                                     |          |
|                                      | 4                   |                                     |          |
|                                      | PU -                |                                     |          |

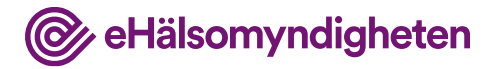

### Fyller i förskrivningsinformation

Läkaren anger de uppgifter som krävs, ex. antal uttag.

Läkaren signerar och uppdaterar NLL.

| = | Journal + Vårdavdelning                                                   |
|---|---------------------------------------------------------------------------|
| ± | Christer Pedersen d 140/90 Högt blodtryck                                 |
| 6 |                                                                           |
| 1 | Skapa förskrivning                                                        |
| Q | Läkemedel Dosering           Acitylsalicylsyra tablett, 75 mg         1x1 |
|   |                                                                           |
|   | Antal uttog 4                                                             |
|   |                                                                           |
|   |                                                                           |
|   | Avbryt: Signera och uppdatera NLL                                         |
|   |                                                                           |
|   |                                                                           |
|   |                                                                           |

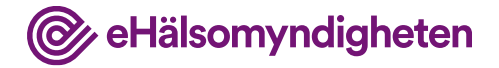

# NLL har uppdaterats

De nya förskrivningarna finns nu i NLL.

| 450203-XXXX,<br>Christer Pedersen of |          | Blodtryck<br>140/90 | <sup>Sjukdo</sup><br>Hög | t blodtryck                        | /delnin  | 9       |
|--------------------------------------|----------|---------------------|--------------------------|------------------------------------|----------|---------|
|                                      |          |                     |                          |                                    |          |         |
| Läkemedelsmo                         | dul      |                     |                          | NLL                                |          |         |
| Lökemedel                            | Dosering | 3                   |                          | Läkemedel                          | Dosering | 9       |
| Ramipril tablett, 5 mg               | 1x1      | $\odot$             |                          | Ramipril tablett, 5 mg             | 1x1      | $\odot$ |
| Acetylsalicylsyra tablett, 75 mg     | 1x1      | $\bigcirc$          | 0                        | Acetylsalicylsyra tablett, 75 mg   | • 1x1    | $\odot$ |
| Tikagrelor tablett, 90 mg            | 1x2      | $\odot$             | 0                        | Tikagrelor tablett, 90 mg          | • 1x2    | $\odot$ |
| Metoprolol depottablett, 50 mg       | 1x1      | $\odot$             | 0                        | Metoprolol depottablett, 50 mg     | • 1x1    | $\odot$ |
| Simvastatin tablett, 20 mg           | 1x1      | $\odot$             | 0                        | Simvastatin tablett, 20 mg         | • 1x1    | $\odot$ |
| Nitroglycerin sublingualspray, 0,4   | v.b.     | $\odot$             | Ø                        | Nitroglycerin sublingualspray, 0,4 | • v.b.   | $\odot$ |

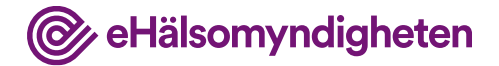

HAST

#### Informerar patient om läkemedelskollen

Läkaren informerar Christer om att han alltid kan logga in i 1177 / Läkemedelskollen för att få uppdaterad information om de läkemedel som är förskrivna.

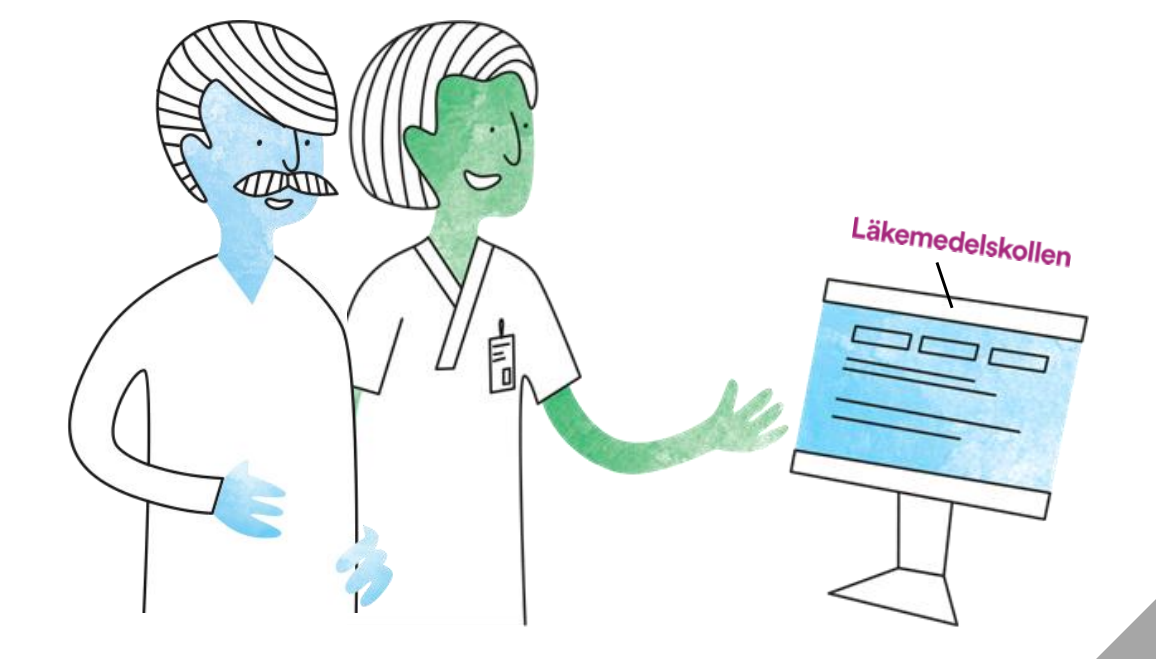

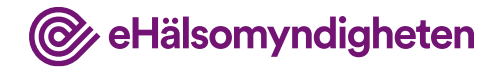

## 6. Återbesök på vårdcentralen

Vid nästa årskontroll på vårdcentralen visar det sig att Christer har högt LDL-kolesterol, vilket leder till ändringar i medicineringen.

#### Tillämpningsanvisningar

- Hämta patientinformation vård
- Hämta samtycke
- Hämta patients förskrivningar vård
- Ändra och ersätt förskrivning vård
- Avsluta förskrivning vård

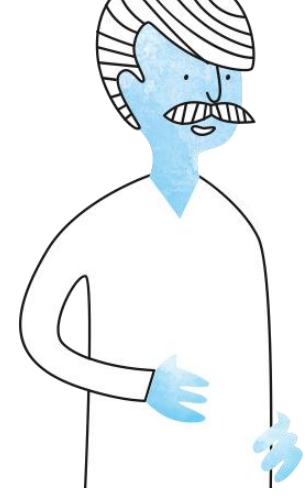

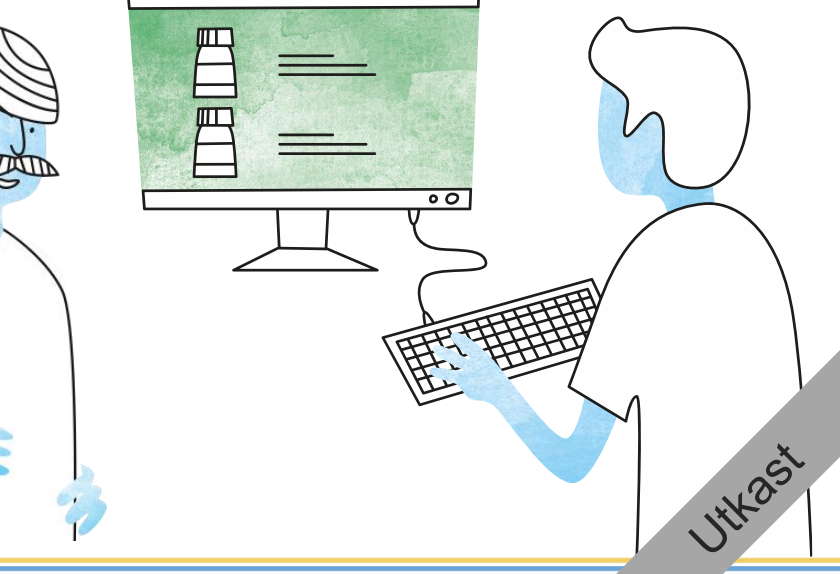

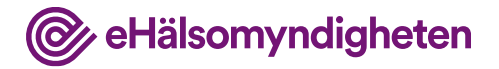

### Jämför med NLL

Läkaren på vårdcentralen tittar i NLL (ett registrerat samtycke finns sedan tidigare) och ser att sjukhusläkaren sänkt dosen på Ramipril samt förskrivit några nya läkemedel.

| 450203-XXXX,<br>Christer Pedersen d | Biodtryol<br>140/9 | sjuddemar/diagnos<br>D Högt blodtryck |                |
|-------------------------------------|--------------------|---------------------------------------|----------------|
| Läkemedels                          | smodul             | NLL                                   |                |
| Lökemedel                           | Dosering           | Sänkt dos                             | Dosering       |
| 🕕 Ramipril tablett, 5 mg            | 1,5x1 🛇            | Ramipril tablett, 5 mg                | • 1x1 😔        |
|                                     |                    | Acetylsalicylsyra tablett, 75 m       | g 1x1 😔        |
|                                     |                    | Tikagrelor tablett, 90 mg             | 1x2 😔          |
|                                     |                    | Metoprolol depottablett, 50 m         | g 1x1 😔        |
|                                     |                    | Simvastatin tablett, 20 mg            | 1x1 😔          |
|                                     |                    | Nitroglycerin sublingualspray,        | 0,4 mg/ v.b. 📀 |
|                                     |                    | Lägg till i journalens läl            | kemedelsmodul  |

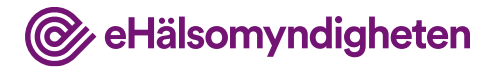

### Journalför

Läkaren journalför förändringarna genom att föra över information från NLL till journalen.

|   | Christer Pedersen of                | 140/90   | Högt blodtryck                                                  |                     |
|---|-------------------------------------|----------|-----------------------------------------------------------------|---------------------|
| 2 | Läkemedelsme                        | odul     | NLL                                                             |                     |
| 2 | Läkemedel<br>Ramipril tablett, 5 mg | Dosering | Läkemedel                                                       | Dosering<br>1x1 (V) |
| 1 |                                     |          | X Acetylsalicylsyra tablett, 75 mg                              | 1x1 🕑               |
| 2 |                                     |          | X Tikagrelor tablett, 90 mg                                     | 1x2 📀               |
|   |                                     |          | X Metoprolol depottablett, 50 mg     Simvastatin tablett, 20 mg |                     |
|   |                                     |          | × Nitroglycerin sublingualspray, 0,4                            | mg/ v.b.            |
|   |                                     |          | + Lägg till i journalens läkem                                  | edelsmodul          |

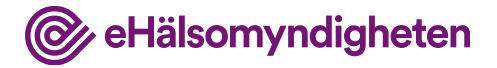

#### **Provresultat**

Inför läkarbesöket har Christer varit på laboratoriet för provtagning. Provsvaren visar att Christer har högt LDL-kolesterol, vilket leder till ändringar i medicineringen:

Tikagrelor sätts ut eftersom dosen av Simvastatin ökas till 40 mg x 1

| Läkemedelsmodul       NLL         Läkemedel       Dosering         Ramipril tabeltt, 5 mg       1x1         Acetylsalicylsyra tabeltt, 75 mg       1x1         Tikagrelor tablett, 90 mg       1x2         Andra       Tikagrelor tablett, 50 mg       1x1         Metoproloi depottabeltt, 50 mg       1x1                                                               | 450203-XXXX,<br>Christer Pedersen of | Blodtryck<br>140/90 | tjuludamar/diagnas<br>Högt blodtryck | rdcentralen |
|----------------------------------------------------------------------------------------------------|--------------------------------------|---------------------|--------------------------------------|-------------|
| Läkamadel     Dosering       Ramipril tabeltt, 5 mg     1x1       Acetylsalicylsyra tabeltt, 75 mg     1x1       Tikagrelor tablett, 90 mg     1x2       Ändra     Tikagrelor tablett, 50 mg     1x1       Metoprolol depottabeltt, 50 mg     1x1                                                                                                    | Läkemedelsmo                         | odul                | NLL                                  |             |
| Ramipril tabeltt, 5 mg       1x1       Ramipril tablett, 5 mg       1x1         Acetylsalicylsyra tabeltt, 75 mg       1x1       Acetylsalicylsyra tabeltt, 75 mg       1x1         Tikagrelor tablett, 90 mg       1x2       Tikagrelor tablett, 90 mg       1x2         Ändra       Metoprolol depottabeltt, 50 mg       1x1       Simvastatin tablett, 20 mg       1x1 | Lökemedel                            | Dosering            | Lökemedel                            | Dosering    |
| Acetylsalicylsyra tabeltt, 75 mg       1x1       O         Tikagrelor tablett, 90 mg       1x2       O         Ändra       Metoprolol depottabeltt, 50 mg       1x1         Metoprolol depottabeltt, 50 mg       1x1                                                                                                    | Ramipril tabeltt, 5 mg               | 1x1 😔               | Ramipril tablett, 5 mg               | 1x1 😔       |
| Tikagrelor tablett, 90 mg     1x2     Tikagrelor tablett, 90 mg     1x2       Ändra     Ändra     Metoprolol depottabeltt, 50 mg     1x1       Metoprolol depottabeltt, 50 mg     1x1     Simvastatin tablett, 20 mg     1x1                                                                                                    | Acetylsalicylsyra tabeltt, 75 mg     | 1x1 😔               | Acetylsalicylsyra tabeltt, 75 mg     | 1x1 🕑       |
| Ändra     Metoprolol depottabeltt, 50 mg     1x1       Metoprolol depottabeltt, 50 mg     1x1                                                                                                    | Tikagrelor tablett, 90 mg            | 1x2 🔿               | Tikagrelor tablett, 90 mg            | 1x2 😔       |
| Metoprolol depottabeltt, 50 mg 1x1 Simvastatin tablett, 20 mg 1x1                                                                                                    |                                      | Ändra               | Metoprolol depottabeltt, 50 mg       | 1x1 😔       |
|                                                                                                    | Metoprolol depottabeltt, 50 ma       | 1×1                 | Simvastatin tablett, 20 mg           | 1x1 😔       |
| Simvastatin tablett, 20 mg 1x1 O Nitroglycerin sublingualspray, 0,4 mg/ v.b.                                                                                                    | Simvastatin tablett, 20 mg           | 1x1 🕑               | Nitroglycerin sublingualspray, 0,4 n | ng/ v.b. 😔  |
| Nítroglycerin sublingualspray, 0,4 mg/ v.b.                                                                                                    | Nitroglycerin sublingualspray, 0,4 m | g/ v.b. 🕑           |                                      |             |

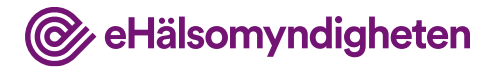

# Förskrivning avslutas

Nationella läkemedelslistan

Tikagrelorbehandlingen har avslutats och slutdatumet som satts i ordinationen anges av journalsystemet som "senaste datum för avslut av behandling" och "sista giltighetsdag" på förskrivningen.

Läkaren signerar och uppdaterar NLL.

| =       | Journal I <sup>I</sup> Vårdcentralen                              |
|---------|-------------------------------------------------------------------|
|         | 450203-XXXX,     award you       Christer Pedersen of     140/90  |
| -       |                                                                   |
| <i></i> |                                                                   |
| 4       | Hantera förskrivning                                              |
|         | Läkemedel Dosering                                                |
| Q       | Tikagrelor tablett, 90 mg 1x2 📀                                   |
|         |                                                                   |
| •       |                                                                   |
| 2       | Senaste datum för avslut av behandling Sista giltighetsdag        |
|         | * 2022-03-05                                                      |
|         | Ändringar<br>• Senaste datum för avslut av behandling: 2022-03-05 |
|         | • Sista giltighetsdag: 2022-09-05 2022-03-05                      |
|         | Avbryt Signera och uppdatera NLL                                  |
|         | 4                                                                 |
|         |                                                                   |
|         |                                                                   |

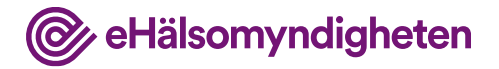

# Förskrivning ersätts

Läkaren ökar Simvastatin till 40 mg x 1

Eftersom styrkan på Simvastatin har ändrats behöver den befintliga förskrivningen ersättas med en ny i NLL.

|          | Skapa förski                                                                     | rivning                |  |
|----------|----------------------------------------------------------------------------------|------------------------|--|
| <b>Q</b> | • Simvastatin tabeltt, 40 mg                                                     | 1x1 🛇                  |  |
| <b>.</b> |                                                                                  |                        |  |
| 0        |                                                                                  | Sista ailtiahetsdoa    |  |
|          |                                                                                  | 2023-03-05             |  |
|          | Ändringar<br>• Styrka: <del>20 mg</del> 40 mg<br>• Esätter tidigare förskrivning |                        |  |
|          | Avbryt Sign                                                                      | nera och uppdatera NLL |  |

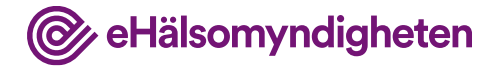

# NLL har uppdaterats

I NLL kan man nu se att tikagrelorförskrivningen är avslutad och att den nya simvastatinförskrivningen (40 mgx1) ersatt den befintliga.

| 450203-XXXX,<br>Christer Pedersen of   |         | Blodtryck<br>140/90 | sjukde<br>Hög | mar/dlagnes<br>at blodtryck          |         |         |
|----------------------------------------|---------|---------------------|---------------|--------------------------------------|---------|---------|
| Läkemedelsmoo                          | dul     |                     |               | NLL                                  |         |         |
| Läkemedel                              | Doserin | 9                   |               | Läkemedel                            | Doserin | a       |
| Ramipril tablett, 5 mg                 | 1x1     | $\odot$             |               | Ramipril tablett, 5 mg               | 1x1     | $\odot$ |
| Acetylsalicylsyra tablett, 75 mg       | 1x1     | $\odot$             |               | Acetylsalicylsyra tabeltt, 75 mg     | 1x1     | $\odot$ |
| Metoprolol depottablett, 50 mg         | 1x1     | $\odot$             |               | Metoprolol depottabeltt, 50 mg       | 1x1     | $\odot$ |
| Simvastatin tabeltt, 40 mg             | 1x1     | $\odot$             | 0             | Simvastatin tablett, 40 mg           | • 1x1   | $\odot$ |
| Nitroglycerin sublingualspray, 0,4 mg/ | v.b.    | $\odot$             |               | Nitroglycerin sublingualspray, 0,4 m | g/ v.b. | $\odot$ |
| Avslutade läkemedel                    | Doserin | 9                   |               | Avslutade läkemedel                  | Doserin | 9       |
| Tikagrelor tablett, 90 mg              | 1x2     | $\odot$             | 0             | Tikagrelor 90 mg                     | 1x2     | $\odot$ |

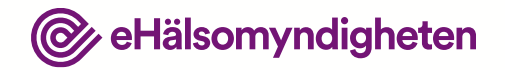

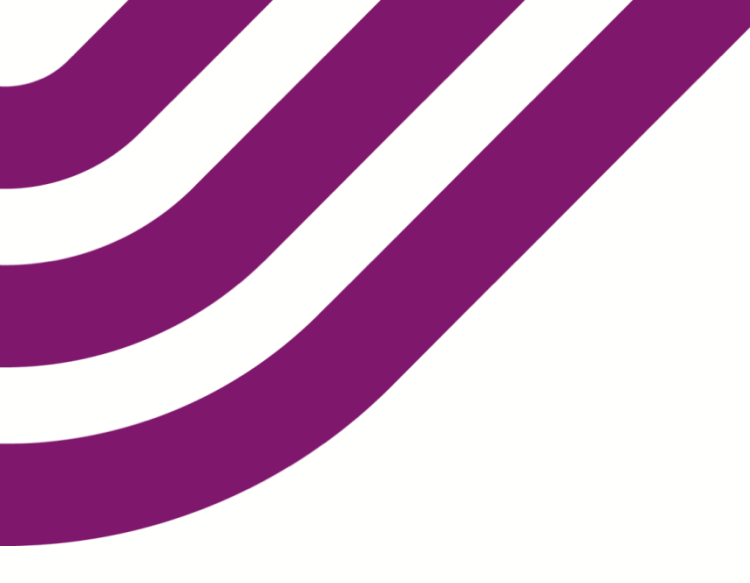

### Frågor och synpunkter?

Vänligen skriv till vår funktionsbrevlåda på

nationellalakemedelslistan@ehalsomyndigheten.se